# **Office Automation**

Better Data, Better Outcomes

### **Education Management Information System**

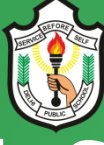

## **Delhi Public School Bhilai**

Open Compas is an Online Education Management Information System (EMIS) designed to collect and report data on education system of Delbi Public School Bhilai. It manages a broad range of information, including

Delhi Public School Bhilai. It manages a broad range of information, including data on:

- ✓ Classes
- ✓ Time Table
- ✓ Examination
- ✓ Transport
- ✓ Health
- ✓ Homework

- ✓ Enrollment
- ✓ Lesson Planning
- ✓ CCE
- ✓ Hostel
- ✓ Inventory
- ✓ News

- ✓ Finances
- ✓ Attendance
- ✓ Front Office
- ✓ Extra Curricular Activity
- ✓ Human Resource
- ✓ Library

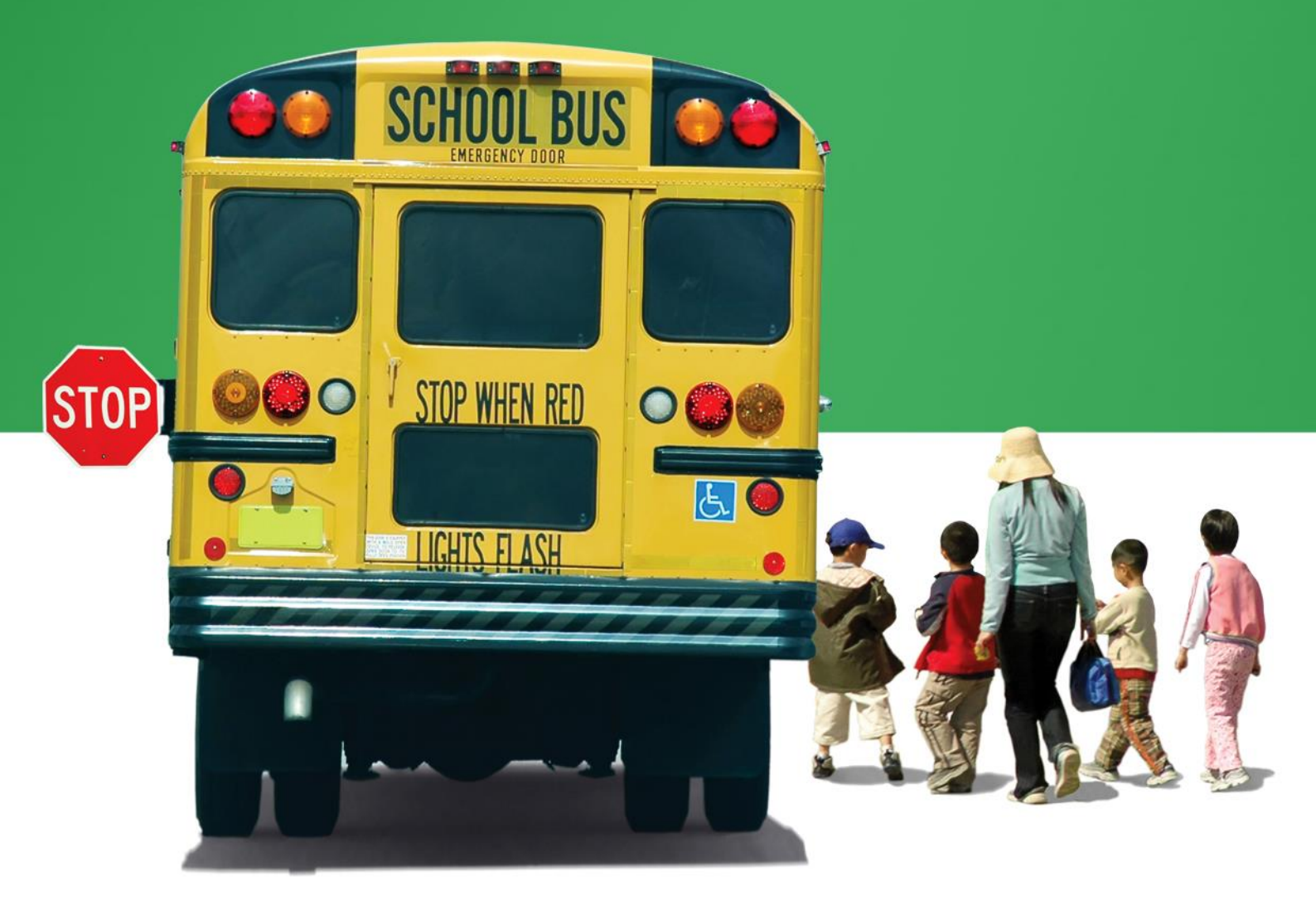

#### **Minimum System Requirements**

For effective online operation of the system the following components should be installed in your system. If not installed, please use the links provided.

- A. Mozilla Firefox (Latest Version)
- Link: <u>https://support.mozilla.org/en-US/kb/how-download-and-install-firefox-windows</u> (For step by step installation of Firefox for windows)
- B. Shockwave Flash Player (Latest Version)
- Link: https://www.adobe.com/shockwave/download/alternates/ (For installation of Shockwave Flash Player for windows)
- C. Adobe Reader (Latest Version)
- Link: <u>https://get.adobe.com/reader/</u> (For installation of Adobe Reader for windows)

Please make sure that all the above mentioned software/components are configured with your system. For any assistance please contact Mr A. H. Zunjani (7828247052) or Mr Soju Samuel (7509005544)

## **Online Login Process**

Please follow below mentioned steps for Quick Start of opencompas:

- 1. After downloading and installing Mozilla Firefox please click the Mozilla Firefox icon in your computer:
- 2. Mozilla Firefox Start Page will open as below. Please type the URL dpsbhilai.opencompas.com in *Search or enter address*.

| 🕖 📵 Mozilla Firefox Start Page 🛛 🗙 🕂 |                                                          |                                         |                          |    |   |   |   |         |
|--------------------------------------|----------------------------------------------------------|-----------------------------------------|--------------------------|----|---|---|---|---------|
| Firefox Search or enter address      |                                                          |                                         | C Q Search               | ☆自 | ÷ | ⋒ | 9 |         |
| Туре                                 | dpsbhilai.open                                           | compas.com I                            | Here                     |    |   |   | m | nozilla |
|                                      | Q Search<br>It's easy to customiz<br>thousands of add-or | your Firefox exactly the way you want i | →<br>. Choose from       |    |   |   |   |         |
| Downloads                            | Bookmarks History Add-                                   | • O *                                   | Restore Previous Session |    |   |   |   |         |

3. You will see the EMIS (Education Management Information System) Login page of Delhi Public School, Bhilai as shown below.

| OPEN COMPAS × +                                                                                                    |                                                                                                    |                         | 3 | - | ٥ | × |
|----------------------------------------------------------------------------------------------------|----------------------------------------------------------------------------------------------------|-------------------------|---|---|---|---|
| e I Solo opencompas.in/school/adminlogin.php                                                                                                    | C <sup>e</sup> Q. Search                                                                                                    | ☆ 自                     | + | Â | ۵ | ≡ |
| DELHI PUBLIC SCHOOL, BHILAI                                                                                                    |                                                                                                    |                         |   |   |   | - |
| <b>NOTIFICATION</b><br>School timings for all the teachers of Senior Wing (VI to XII), every<br>Wednesday will be from 6:55 am to 3:00 pm (Short Break will be from<br>1.05 pm to 1:35 pm). Stay back time is to be utilized department wise,<br>to generate material for students, using audio-isual aids, technology,<br>discussing lesson plans, drafting model lessons etc. to enhance the<br>teaching learning process. | PEN COMPAS Education Management Information System Please fill out the following form with your login cre Username Username Session 2017-2018 End-User License Agreement Login Forgot Password Helpline No : 7509005544 Compownload Android Compownload Apple | LOGII<br>1<br>dentials: | N |   |   |   |
|                                                                                                    |                                                                                                    |                         |   |   |   |   |

4. Enter username ('here' your ward's admission number) and password, select session 2017-2018 (set as default) and tick ☑ End-User License Agreement and click on the Login button.

| OPEN COMPAS X +                                                                                                    |                                                                                                    |                                             | - | ٥ | × |
|----------------------------------------------------------------------------------------------------|----------------------------------------------------------------------------------------------------|---------------------------------------------|---|---|---|
| 🗲 🛈 🔏   opencompas.in/school/adminlogin.php                                                                                                    | C Q Search                                                                                                    | ☆ 自                                         | Â | Ø | ≡ |
| ★ ② ▲ pencompasin/school/adminlogin.php ★ ③ ▲ DELHI PUBLIC SCHOOL, BHILA ★ DELHI PUBLIC SCHOOL, BHILA ★ DELHI PUB | C Q. Search<br>PEN COMPAS<br>Education Management Information<br>Please fill out the following form with your lo<br>B-<br>Session 2017-2018<br>C End-User License Agreement | ☆ 自<br>LOGIN<br>System<br>Igin credentials: | Ŷ |   | H |
|                                                                                                    | Login Forgot Password<br>Helpline No : 75090                                                                                                    | 005544                                      |   |   |   |

5. If you have forgotten your ward's Admission Number, please contact Mr Soju Samuel (7509 00 55 44). If you are accessing the EMIS for the first time or have forgot your password, click Forgot Password adjacent to the Login button.

| OPEN COMPAS × +                                                                                                    | - 0 >                                                                                                    | < |
|----------------------------------------------------------------------------------------------------|----------------------------------------------------------------------------------------------------|---|
| 🗲 🛈 🎽 opencompas.in/school/adminlogin.php                                                                                                    | C Q. Search ☆ 自 ↓ 余 ♥ Ξ                                                                                                    | Ξ |
| DELHI PUBLIC SCHOOL, BHILAI                                                                                                    |                                                                                                    |   |
| <b>NOTIFICATION</b><br>School timings for all the teachers of Senior Wing (VI to XII), every<br>Wednesday will be from 6:55 am to 3:00 pm (Short Break will be from<br>1:05 pm to 1:35 pm). Staty back time is to be utilized department wise,<br>to generate material for students, using audio-visual aids, technology,<br>discussing lesson plans, drafting model lessons etc. to enhance the<br>teaching learning process. | Image: Person Comparison   Education Management Information System   Please fill out the following form with your login credentials:   Username     Session   2017-2018   End-User License Agreement   Login   Forgot Password |   |
|                                                                                                    | Download Android Download Apple                                                                                                    |   |

6. After entering the User Name, your email which is registered with DPS Bhilai will automatically appear. If your email is incorrect kindly contact Mr Soju Samuel on his contact number given in Step 5. (Or go to Step 7). Please check your inbox and/or spam/junk folder of your email for the password that will be sent to you through email.

| :: OPEN COMPAS :: × +                               |                                          |           |    |     |   | ٥ | $\times$ |
|-----------------------------------------------------|------------------------------------------|-----------|----|-----|---|---|----------|
| O opencompas.in/school/cant_access_your_account.php |                                          | C Q Searc | ch | ☆ 🖻 | ♣ | 0 | Ξ        |
|                                                     |                                          |           |    |     |   |   |          |
|                                                     | * PEN COMPAS                             | LOGIN     |    |     |   |   |          |
|                                                     | Having trouble signing in?               |           |    |     |   |   |          |
|                                                     | User Name<br>Enter Username              |           |    |     |   |   |          |
|                                                     | Enter Email O Mobile No.     Enter Email |           |    |     |   |   |          |
|                                                     | Continue Back To Login                   |           |    |     |   |   |          |
|                                                     |                                          |           |    |     |   |   |          |
|                                                     |                                          |           |    |     |   |   |          |
|                                                     |                                          |           |    |     |   |   |          |

7. If you wish to receive the password through sms, then after entering the User Name, click on the radio button ● before Mobile No. and your mobile number which is registered with DPS Bhilai will automatically appear. If your mobile number is incorrect kindly contact Mr Soju Samuel on his contact number given in Step 5.

| :: OPEN COMPAS :: × +                             |                                     |       |           |     | - | ٥ |  |
|---------------------------------------------------|-------------------------------------|-------|-----------|-----|---|---|--|
| opencompas.in/school/cant_access_your_account.php |                                     | G     | Q. Search | ☆ 自 | • | Ø |  |
|                                                   |                                     |       |           |     |   |   |  |
|                                                   |                                     |       |           |     |   |   |  |
|                                                   | * PEN COMPAS                        | LOGIN |           |     |   |   |  |
|                                                   | Education Management Information Sy | stem  |           |     |   |   |  |
|                                                   | Having trouble signing in?          |       |           |     |   |   |  |
|                                                   | User Name                           |       |           |     |   |   |  |
|                                                   | Enter Username                      |       |           |     |   |   |  |
|                                                   | ◯ Enter Email                       |       |           |     |   |   |  |
|                                                   | Enter Mobile                        |       |           |     |   |   |  |
|                                                   | Continue Back To Login              |       |           |     |   | _ |  |
|                                                   |                                     |       |           |     |   |   |  |
|                                                   |                                     |       |           |     |   |   |  |
|                                                   |                                     |       |           |     |   |   |  |
|                                                   |                                     |       |           |     |   |   |  |
|                                                   |                                     |       |           |     |   |   |  |

- 8. Click 'Back To Login' to login after entering the username and password received through email/sms.
- 9. You will be welcomed to your ward's Student Dashboard.

Student: DELHI PUBLIC SCHOOL × +

| opencompas.in/school/student/index.php |                                   |                                 | C) C          | Q Sec   | arch   |        |          |       |            | ☆ 🛍 | ÷ | Â | ŭ |
|----------------------------------------|-----------------------------------|---------------------------------|---------------|---------|--------|--------|----------|-------|------------|-----|---|---|---|
| 🔯 DELHI PU                             | BLIC SCHOOL, BHIL!                | N                               |               |         | Pro    | file   | Setti    | ngs   | Logou      | t   |   |   |   |
| Student Dashboard                      |                                   |                                 | Good          | Afterr  | noon   |        | ю        | . 3   | 1          |     |   |   |   |
| Notice & Reminder: Scho                | ol timings for all the teachers o | of Senior Wing (VI to XII), eve | ery Wednesday | will be | from 6 | :55 an | n to 3:0 | 00 pm | (Short     |     |   |   |   |
|                                        |                                   | <b>R</b>                        |               | Ses     | ssion  | : 201  | 7-201    | 8     |            |     |   |   |   |
| My Profile                             | News                              | Academics                       |               |         | Augu   | st - 2 | 017      |       | $\bigcirc$ |     |   |   |   |
|                                        |                                   | ~                               | Sun           | Mon     | Tue    | Wed    | Thu      | Fri   | Sat        |     |   |   |   |
| 600                                    |                                   |                                 |               |         | 1      | 2      | 3        | 4     | 5          |     |   |   |   |
| Faas                                   | Lesson Planning                   | HOMEWORK                        | 6             | 7       | 8      | 9      | 10       | 11    | 12         |     |   |   |   |
| 1003                                   | Lesson Franking                   | Home Work                       | 13            | 14      | 15     | 16     | 17       | 18    | 19         |     |   |   |   |
|                                        |                                   |                                 | 20            | 21      | 22     | 23     | 24       | 25    | 26         |     |   |   |   |
|                                        |                                   |                                 | 27            | 28      | 29     | 30     | 31       |       |            |     |   |   |   |
|                                        | 08 24                             |                                 |               | Thou    | ught C | of Th  | e Day    | 4     | 1          |     |   |   |   |

ð ×

10. Scroll down to find the Examination Module icon. Click on it.

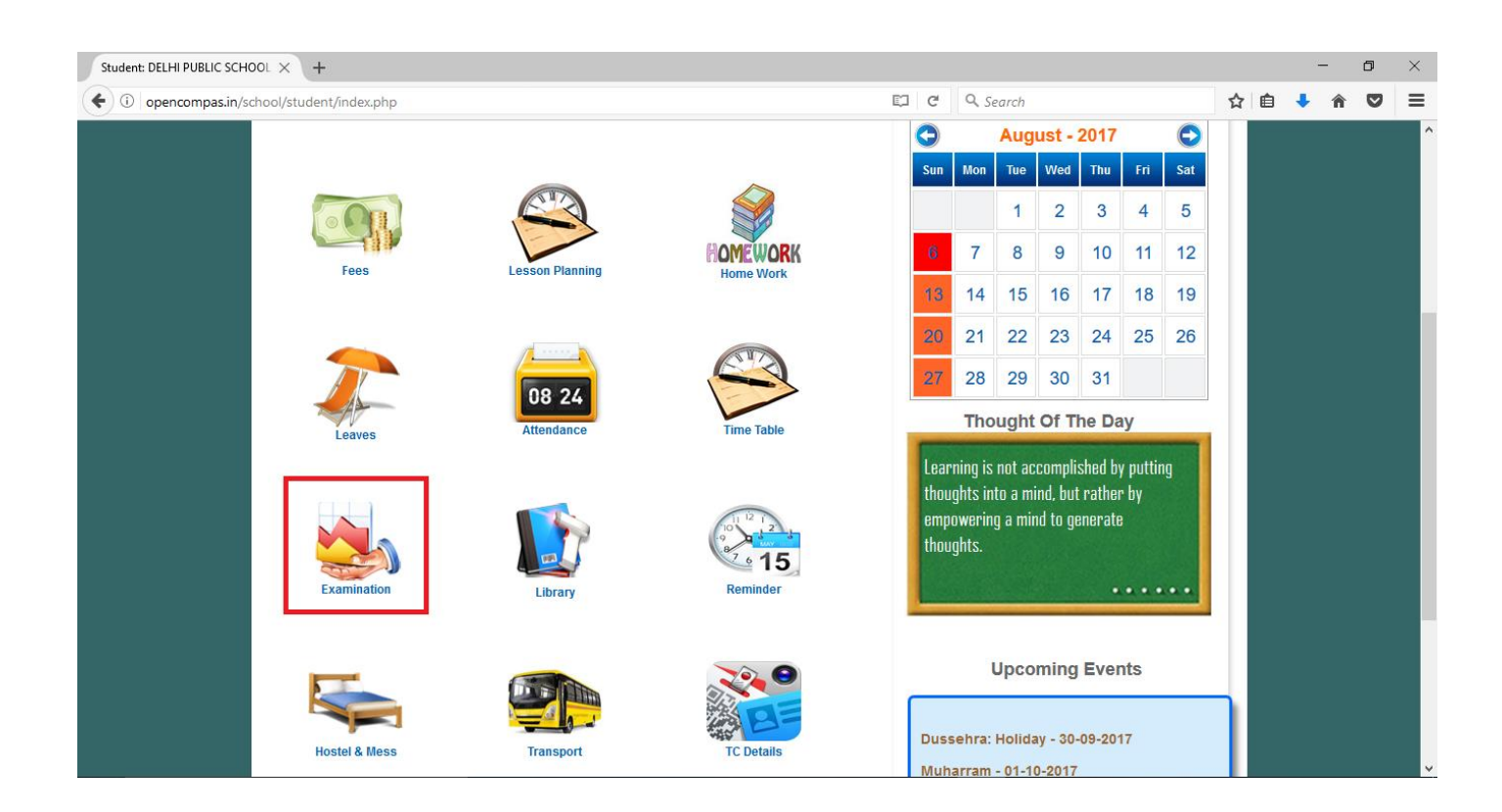

11. On clicking you will see the following page. Then click on the CBSE Examination icon.

| :: DELHI PUBLIC SCHOOL, BHILA $	imes$ +                    |                     |   | - | - | ٥ | $\times$ |
|------------------------------------------------------------|---------------------|---|---|---|---|----------|
| O opencompas.in/school/student/exam_schedule_dashboard.php | 🖾 C Q Search        | Ô | ÷ | Â | 0 | ≡        |
| DELHI PUBLIC SCHOOL, BHILAI                                | Session > 2017-2018 |   |   |   |   |          |
| Examination Schedule                                       | 🏀 🗲 🕞               |   |   |   |   |          |
| Examination Schedule Dashboard                             |                     |   |   |   |   |          |
| Examination CCE Examination                                |                     |   |   |   |   |          |
|                                                            |                     |   |   |   |   |          |

12. On clicking you will see the following page. Then click on Report.

|                                                                      | LP | × |
|----------------------------------------------------------------------|----|---|
| 🔄 🛈 opencompas.in/school/student/cbse_exam_schedule1.php             | ◙  | ≡ |
| DELHI PUBLIC SCHOOL, BHILAI                                          |    | ^ |
| CBSE Examination Schedule                                            |    |   |
| Home > CBSE Examination > CBSE Examination Schedule                  |    |   |
| CBSE Examination Schedule Report                                     |    |   |
| CBSE Examination Schedule Click Here.                                |    |   |
| Exam.* Sub Exam : Show                                               |    |   |
|                                                                      |    |   |
|                                                                      |    |   |
|                                                                      |    |   |
| Copy CSV Excel PDF Print Search:                                     |    |   |
| Sno Subject 🔺 Max Marks 🗢 Min Marks 🗢 Date 🔿 Start Time 🔿 End Time 🔿 |    |   |
| No data available in table                                           |    |   |

13. On clicking you will see the following page.

| :: DELHI PUBLIC SCHOOL, BHIL | + × +                                   |     |                            |      |   | - | - | ٥ | × |
|------------------------------|-----------------------------------------|-----|----------------------------|------|---|---|---|---|---|
| (i) opencompas.in/sch        | ool/student/cbse_reports_exam1.php      | C C | Q. Search                  | ☆    | Ê | ŧ | Â | ◙ | ≡ |
| ĺ                            | TELHI PUBLIC SCHOOL, BHILAI             |     | Session ) 2017.<br>Account | 2018 |   |   |   |   |   |
|                              | CBSE Examination                        |     | 6 🕤 🕞 🤐                    |      |   |   |   |   |   |
|                              | Home → CBSE Examination → Reports       |     |                            |      |   |   |   |   |   |
|                              | CBSE Examination Schedule Report        |     |                            |      |   |   |   |   |   |
|                              | Examination Reports                     |     |                            |      |   |   |   |   |   |
|                              | Filter Options-<br>Select Exam v Submit |     |                            |      |   |   |   |   |   |
|                              |                                         |     |                            |      |   |   |   |   |   |
|                              |                                         |     |                            |      |   |   |   |   |   |
|                              |                                         |     |                            |      |   |   |   |   |   |
|                              |                                         |     |                            |      |   |   |   |   |   |
|                              |                                         |     |                            |      |   |   |   |   | • |

14. Select PRE MID TERM from the drop down menu of Select Exam and then click on Submit button.

| :: DELHI PUBLIC SCHOOL, BHILA $	imes$ + |                      |             |    |            |                  |     |   | - | ٥ | $\times$ |
|-----------------------------------------|----------------------|-------------|----|------------|------------------|-----|---|---|---|----------|
| ( i) opencompas.in/school/student/cbse  | e_reports_exam1.php  |             | E) | C Q Search |                  | ☆│自 | ÷ | â | ◙ | ≡        |
| <b>i</b>                                | ELHI PUBLIC SCHO     | JOL, BHILAI |    |            | Session > 2017-2 | 018 |   |   |   | ^        |
| CBSE Exami                              | ination              |             |    | 6          |                  |     |   |   |   |          |
| Home > CBSE Ex                          | camination > Reports |             |    |            |                  |     |   |   |   |          |
| CBSE Examinat                           | tion Schedule Report |             |    |            |                  |     |   |   |   |          |
| Examination Re                          | eports               |             |    |            |                  |     |   |   |   |          |
| Filter Options-                         |                      |             |    |            |                  |     |   |   |   |          |
| Select Exam : *                         | Select Exam          | Submit      |    |            |                  |     |   |   |   |          |
|                                         | ANNUAL EXAM          |             |    |            |                  |     |   |   |   |          |
|                                         | HALF YEARLY          |             |    |            |                  |     |   |   |   |          |
|                                         | NOTE BOOK 1          |             |    |            |                  |     |   |   |   |          |
|                                         | POST MID TERM        |             |    |            |                  |     |   |   |   |          |
|                                         | PRE MID TERM         |             |    |            |                  |     |   |   |   |          |
|                                         | SUBJECT ENRICHMENT 1 |             |    |            |                  |     |   |   |   |          |
|                                         | SUBJECT ENKICHMENT 2 |             |    |            |                  |     |   |   |   |          |
|                                         |                      |             |    |            |                  |     |   |   |   | ~        |

15. You will see your ward's result as the page below on a pdf (portable document format) which downloads as a new tab in your browser.

| :: DELHI PUBLIC SCHOOL, BHILA $	imes$ | cbse_pre                    | _assessment_tjis                     | s.php × +                                              |                                                             |                                                            |                               |                                    |   |    | - | -  | ٥ | $\times$ |
|---------------------------------------|-----------------------------|--------------------------------------|--------------------------------------------------------|-------------------------------------------------------------|------------------------------------------------------------|-------------------------------|------------------------------------|---|----|---|----|---|----------|
| (i) opencompas.in/school/st           | udent/cbs                   | se_pre_assessr                       | ment_tjis.php?class=17&batc                            | h=139&group=&examid=1&ad                                    | missionno=B C Q S                                          | earch                         |                                    | ☆ | Ê  | ÷ | â  | 0 | ≡        |
| □ <b>1</b> of 1                       |                             |                                      |                                                        | — 🕂 Automatic Zo                                            | om ÷                                                       |                               |                                    |   | 22 | θ | Dì |   | »        |
|                                       |                             |                                      | Pf                                                     | RE MID TERM ( 20                                            | 17-2018)                                                   |                               |                                    |   |    |   |    |   | Ŷ        |
|                                       | I                           | Name                                 |                                                        | Adm. No                                                     |                                                            |                               |                                    |   |    |   |    |   |          |
|                                       | Cla                         | ss & Sec.                            |                                                        |                                                             | Roll No.                                                   |                               |                                    |   |    |   |    |   |          |
| 한 영가는 영가 또<br>역 인생은 인생은 1             | <u>SI.No</u>                |                                      | <u>SUBJECT</u>                                         | MONDAY TEST 1<br>(20)                                       | PRE MID TERM<br>WRITTEN<br>(40)                            | <u>Total</u><br>(60)          | <u>Marks</u><br>converted<br>(10%) |   |    |   |    |   |          |
|                                       | 1                           |                                      | COMMUNICATIVE                                          | -                                                           |                                                            | -                             |                                    |   |    |   |    |   | P        |
| 다 없었다. 않았다 것                          | 2                           | COMMUNI                              | CATIVE SANSKRIT                                        |                                                             |                                                            |                               | 10.00                              |   |    |   |    |   |          |
| 동네는 너는 것                              | 3                           |                                      | TICS                                                   | -                                                           |                                                            | -                             | -                                  |   |    |   |    |   |          |
| бодардан                              | 4                           | SCIENCE                              |                                                        | 160                                                         |                                                            |                               | -                                  |   |    |   |    |   |          |
|                                       | 5                           | SOCIAL SO                            | CIENCE                                                 | -                                                           |                                                            | 1810                          | -                                  |   |    |   |    |   |          |
| 2019년 1918년<br>1913년 1919년 1919       | Disclai<br>may ha<br>examin | mer: Neithe<br>ave crept in<br>nees. | r Delhi Public School Bhi<br>the results being publish | ilai nor Profsys Software Pv<br>ed on EMIS. The results pul | t. Ltd. is responsible for a<br>blished on EMIS are for im | ny inadverter<br>mediate info | nt error that<br>rmation to the    |   |    |   |    |   |          |

16. **Disclaimer**: Neither Delhi Public School Bhilai nor Profsys Software Pvt. Ltd. is responsible for any inadvertent error that may have crept in the results being published on the EMIS of Delhi Public School Bhilai. The results published on the EMIS are for immediate information to the examinees.